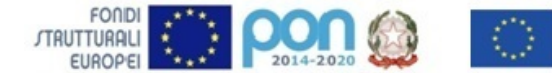

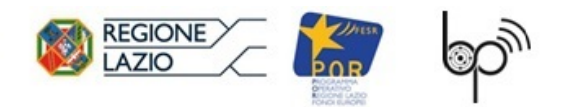

Cofinanziato dal programma Erasmus+ dell'Unione europea

**Istituto Statale 'Biagio Pascal'** Istituto Tecnico Tecnologico – Liceo Scientifico Via Brembio, 97- 00188 - Via dei Robilant, 2 - 00194 – Roma Centralino: 06-12112-4205 via Brembio - 06-12112-4225 Via dei Robilant Codice meccanografico RMTF330002 C.F. 97046890584 Web: www.pascaroma.edu.it PEO: RMTF330002@istruzione.it PEC: RMTF330002@pec.istruzione.it

## Certificato di diagnostica

Laboratorio:

Responsabile laboratorio:\_\_\_\_\_

Sede:\_\_\_\_\_

Data \_\_\_\_\_

| Postazione | Esito diagnostica | Nota |
|------------|-------------------|------|
|            |                   |      |
|            |                   |      |
|            |                   |      |
|            |                   |      |
|            |                   |      |
|            |                   |      |
|            |                   |      |
|            |                   |      |
|            |                   |      |
|            |                   |      |
|            |                   |      |
|            |                   |      |
|            |                   |      |
|            |                   |      |
|            |                   |      |
|            |                   |      |
|            |                   |      |
|            |                   |      |
|            |                   |      |
|            |                   |      |
|            |                   |      |
|            |                   |      |
|            |                   |      |
|            |                   |      |

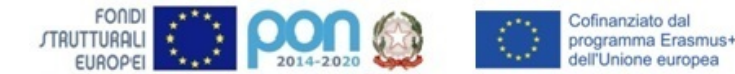

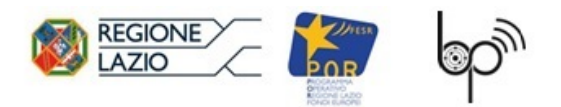

### Istituto Statale 'Biagio Pascal'

Istituto Tecnico Tecnologico – Liceo Scientifico Via Brembio, 97- 00188 - Via dei Robilant, 2 - 00194 – Roma Centralino: 06-12112-4205 via Brembio - 06-12112-4225 Via dei Robilant Codice meccanografico RMTF330002 C.F. 97046890584 Web: www.pascaroma.edu.it PEO: RMTF330002@istruzione.it PEC: RMTF330002@pec.istruzione.it

# **Osservazioni e Note**

Firma Responsabile Laboratorio

# **INDICAZIONI OPERATIVE:**

- 1. fare clic sul link disponibile nell'area riservata alla segreteria scolastica del sito INVALSI;
- 2. fare clic sul pulsante Inizio diagnostica;
- 3. eseguire il Diagnostic tool su tutti i computer dei laboratori sotto elencati;
- 4. utilizzare esclusivamente il modulo Domande e Risposte, presente nell'area riservata alla segreteria e al Dirigente scolastico sul sito INVALSI, per segnalare malfunzionamenti del Diagnostic tool (es. il link non si attiva, non compare alcuna reportistica ecc.);
- 5. ai fini della somministrazione delle prove verificare i parametri più importanti, Larghezza di banda e Compatibilità del browser;
- 6. eseguire il test audio per la prova d'Inglese Listening, con una delle cuffie a disposizione dell'Istituto.